# LDAP Integration

LUCY has an LDAP API, which allows the administrator to:

- import recipients and users directly from your directory service
- authorize users in the Admin console, Enduser portal and Awareness website

#### Sync tool for Windows

Besides LDAP API, there is a tool that can be run on Windows machines to sync your Active Directory groups with Lucy, see more here.

## Setup

To configure the LDAP connection please go in LDAP settings (Settings  $\rightarrow$  LDAP Settings) and save your server and authentication details. Within the field "Server Address" you need to enter your LDAP server IP address, within the field "Server Port" you should enter TCP/UDP port for LDAP (default port 389 or port 636 for LDAPS) and if "Use Global Catalog" and "LDAP over SSL" are enabled you should use the ports 3268 and 3269. Within the field "Domain Controller" you need to enter your LDAP Server Root RDN (example: "dc=domain,dc=com") and within the field "Login" you need to enter user RDN (example: "cn=Administrator,cn=Users").

LUCY summarizes the values for "Domain Controller" and "Login" on the backend. So if the LDAP login is "cn=ldap,cn=user,dc=domain,dc=com", put "dc=domain,dc=com" to the "Domain Controller" and "cn=ldap,cn=user" to "Login".

Fields "Group Object" and "User Object" are used to filter search from the LDAP objects. Objects within "Group Object" and "User Object" fields need to be separated with a comma and one space.

You may use regular Active Directory search filters, for example: ((objectClass=inetOrgPerson)(objectClass=user))

| Home / LDAP Settings |                      |                       |                           |                         |                         |
|----------------------|----------------------|-----------------------|---------------------------|-------------------------|-------------------------|
| LDAP Setti           | ngs                  | i≣ Users Control List | ≣ Recipients Control List | LDAP Update Preferences | Limport Users From LDAP |
|                      | LDAP Integration     |                       |                           |                         |                         |
| Server Address       | 192.168.25.228       |                       |                           |                         |                         |
| Server Port          | 636                  |                       | 0                         |                         |                         |
|                      | 🛛 Use Global Catalog |                       |                           |                         |                         |
|                      | LDAP over SSL        |                       |                           |                         |                         |
| Domain Controller    | DC=lucy,DC=com       |                       | 0                         |                         |                         |
| Login                | CN=LDAP,CN=Users     |                       | 0                         |                         |                         |
| Password             |                      |                       | 9                         |                         |                         |
| Group Object         |                      |                       | Θ                         |                         |                         |
| User Object          |                      |                       | Ð                         |                         |                         |
|                      | Save                 |                       |                           |                         |                         |

Also in the "LDAP settings" you can use Global Catalog:

|                   | LDAP Integration          |   |
|-------------------|---------------------------|---|
| Server Address    | 192.168.60.141            | à |
| Server Port       | 3268                      |   |
|                   | ☑ Use Global Catalog      |   |
|                   | LDAP over SSL             |   |
| Domain Controller | DC=support,DC=local       |   |
| Login             | CN=Administrator,CN=Users |   |

*Note:* The Global Catalogue allows the connection only via two special ports: 3268 or 3269. To use this functionality, please configure one of these ports for connection to AD.

The global catalog (GC) allows users and applications to find objects in an Active Directory domain tree, given one or more attributes of the target object. The global catalog contains a partial replica of every naming context in the directory. It contains the schema and configuration naming contexts as well. This means the GC holds a replica of every object in the directory but with only a small number of their attributes. The attributes in the GC are those most frequently used in search operations (such as a user's first and last names or login names) and those required to locate a full replica of the object.

#### **LDAP Update Preferences**

This menu allows configuring automatic synchronization of LDAP recipients and users that were imported into LUCY. Automatic synchronization happens every 10 minutes.

Note, these settings are global and all of the Autoupdate LDAP preferences per a group of recipients will be ignored with the settings enabled (see Autoupdate LDAP Recipients).

| Home / LDAP Settings |                      |                    |                         |                         |                          |
|----------------------|----------------------|--------------------|-------------------------|-------------------------|--------------------------|
| LDAP Setti           | ngs                  | Users Control List | Recipients Control List | LDAP Update Preferences | ■ Import Users From LDAP |
|                      | LDAP Integration     |                    |                         |                         |                          |
| Server Address       | 192.168.111.128      |                    |                         |                         |                          |
| Server Port          | 389                  |                    | θ                       |                         |                          |
|                      | 🗷 Use Global Catalog |                    |                         |                         |                          |
|                      | LDAP over SSL        |                    |                         |                         |                          |
| Domain Controller    | dc=local,dc=com      |                    | 0                       |                         |                          |
| Login                | cn=ldap,cn=users     |                    | 0                       |                         |                          |
| Password             |                      |                    | ۲                       |                         |                          |
| Group Object         |                      |                    | θ                       |                         |                          |
| User Object          |                      |                    | 0                       |                         |                          |
|                      | Save                 |                    |                         |                         |                          |

LDAP update preferences contain 2 options for automatic action. It is possible to configure LUCY to add users and recipients automatically or to wait for the Administrator's decision.

| LDAP Update Preferences       |                                      |   |  |  |  |
|-------------------------------|--------------------------------------|---|--|--|--|
|                               | Autoupdate LDAP recipients           |   |  |  |  |
| Action for new recipients     | Waiting for administrator's decision | • |  |  |  |
|                               | Waiting for administrator's decision |   |  |  |  |
| Action for deleted recipients | Automatically Add                    |   |  |  |  |

In case if you select "Waiting for administrator's decision", an Administrator will have to go to a control list and decide whether it is necessary to delete\add a recipient\user or not.

| LDAP Settin    | ngs                  | I≣ Users Control List | 1 | Recipients Control List | LDAP Update Preferences | Limport Users From LDAP |
|----------------|----------------------|-----------------------|---|-------------------------|-------------------------|-------------------------|
|                | ☑ LDAP Integration   |                       |   |                         |                         |                         |
| Server Address | 192.168.111.128      |                       | E |                         |                         |                         |
| Server Port    | 389                  |                       |   | θ                       |                         |                         |
|                | 🔲 Use Giobal Catalog |                       |   |                         |                         |                         |
|                | LDAP over SSL        |                       |   |                         |                         |                         |

It is also possible to customize the pattern of automatic import of users from an Organization Unit. Lucy will scan a Distinguished Name (RDN) of the OrganizationUnit (eg. OU=Admins, DC=domain, DC=tld) and automatically bind a role to an imported user according to the settings that can be seen on the screenshot below.

|                | <ul> <li>Import Administrator role users from<br/>AD group</li> </ul> |
|----------------|-----------------------------------------------------------------------|
| Admin group DN | OU=Admins,DC=lucy,DC=com                                              |
|                | Import View role users from AD group                                  |
|                | Import Supervisor role users from AD<br>group                         |
|                | Import User role users from AD group                                  |
|                | Import Enduser role users from AD<br>group                            |

The user default role defines a role that will be assigned to users with manual import users from LDAP.

| Imported User default role | User          | * |
|----------------------------|---------------|---|
|                            | Administrator |   |
|                            | View          |   |
|                            | User          |   |
|                            | Supervisor    |   |
|                            | Enduser       |   |

# **Multiple LDAP integrations**

LUCY allows to configure and use multiple LDAP servers.

The dedicated section in the LUCY web interface can be found in the Settings:

| LUCY Campaigns Incidents                                 | Settings + Support + Tools                                                                                                    | - 1-         |                        |
|----------------------------------------------------------|----------------------------------------------------------------------------------------------------|--------------|------------------------|
| Home / LDAP Servers                                      | Templates >                                                                                                    |              |                        |
|                                                          | Benchmark Sectors                                                                                                    |              |                        |
| LDAP Servers                                             | Domains                                                                                                    |              | + Add Server 14 Delete |
| Host                                                     | Dynamic DNS                                                                                                    | DAP over SSL |                        |
| ldap.c .com                                              | Adapt Authoring Toolkit                                                                                                    | ×            |                        |
| ldap.f .com                                              | Recipients .                                                                                                    | ×            |                        |
| < 1 >                                                    | End Users ><br>Administrative Users                                                                                                    | 10 ~         |                        |
| Copyright © 2021 Lucy Security AG<br>All Rights Reserved | Reputation Levels                                                                                                    |              |                        |
| C                                                        | Firewall<br>Web Proxy<br>Mail Settings<br>SMTP Servers<br>SSL Settings<br>SMS Settings<br>LDAP Settings<br>LDAP Servers<br>Azure AD Settings<br>API Whitelist |              |                        |

Pressing "Add Server" would result the usual LDAP server configuration page to appear. Configure the additional LDAP Server and press Save. It will appear in the list of available LDAP Servers ready for sync and import.

| Last update: 2021/11/04 18:56 | ldap_integratio                 | on https://wiki.luc | ysecurity.com | /doku.php?id= | Idap_integration | n&rev=1636048598 |
|-------------------------------|---------------------------------|---------------------|---------------|---------------|------------------|------------------|
| Lucy Campaigns I              | Incidents Settings <del>-</del> | Support -           | Tools 🕶       | 1.            |                  |                  |
| Home / LDAP Servers           | / New Server                    |                     |               |               |                  |                  |
| New Serve                     | r                               |                     |               |               |                  |                  |
| Client                        | Please select                   |                     |               | ~             |                  |                  |
| Server Address                |                                 |                     |               | <u>Å</u>      |                  |                  |
| Server Port                   |                                 |                     |               | 0             |                  |                  |
|                               | Use Global Catalog              |                     |               |               |                  |                  |
| Domain Controller             | LDAP over SSL                   |                     |               | 0             |                  |                  |
| Login                         |                                 |                     |               | 0             |                  |                  |
| Password                      |                                 |                     |               | ۹             |                  |                  |
| Group Object                  |                                 |                     |               | 0             |                  |                  |
| User Object                   |                                 |                     |               | 0             |                  |                  |
|                               | Skip disabled AD use            | rs on import        |               |               |                  |                  |
|                               | Save                            |                     |               |               |                  |                  |

After setting-up multiple LDAP Servers, there would be a dropdown menu in the import settings of the recipient group to chose the specific server for the import.

| LUCY Campaigns Incidents Settings | + Support + | Tools + 💄 +                                                         |
|-----------------------------------|-------------|---------------------------------------------------------------------|
| Home / Recipients / LDAP / Import |             |                                                                     |
| LDAP                              |             |                                                                     |
| Recipients                        | Import From | LDAP Server v                                                       |
| Edit Group                        |             | Update existing recipients                                          |
| Import                            |             | Add recipients to bound campaigns.                                  |
| Scan                              |             | <ul> <li>Send emails if bound campaigns are<br/>running.</li> </ul> |
| Import Settings                   |             | Add more groups                                                     |
|                                   | Ldap Server | Please select ~                                                     |
|                                   | Search      | Picase select<br>Idap.c com<br>Idap.f .com                          |
|                                   |             | Import                                                              |

The same choice is available for the Autoupdate feature.

| Lucy Campaigns Incidents      | Settings - Support - Tools -  | 1.                            |         |
|-------------------------------|-------------------------------|-------------------------------|---------|
| Home / Recipients / LDAP / Im | port Settings                 |                               |         |
| LDAP                          |                               |                               |         |
| Recipients                    |                               | Autoupdate Recipients         |         |
| Edit Group                    | import Type                   | LDAP                          | v       |
| Import                        | Action for new recipients     | Automatically Add             | ~       |
| Scan                          | Action for deleted recipients | Automatically Delete Inactive | ~       |
| Import Settings               | Server                        | Please select                 | ~       |
|                               | LDAP Search Filter            | Idapu                         | Comment |
|                               |                               | +Add                          |         |
|                               |                               | Save                          |         |
|                               |                               |                               |         |

## Importing recipients in a group for a campaign

When you create a new recipient group you will be able to use the previously configured LDAP connection to query and import all the users/groups:

| Home / Recipients / 0              | Organization  | LDA   | PTest / Import                                               |                      |                       |          |
|------------------------------------|---------------|-------|--------------------------------------------------------------|----------------------|-----------------------|----------|
| Organizatio                        | onLD          | A     | PTest                                                        |                      |                       |          |
| Recipients                         |               |       | Import From                                                  | File                 |                       | ~        |
| Edit Group Name                    |               |       |                                                              | LDAP Serve           | r                     |          |
| Import                             |               |       |                                                              | Add recip            | ients to bound camp   | aigns.   |
| Scan                               |               |       |                                                              | Send ema<br>running. | ails if bound campaig | ins are  |
| LDAP Import Settings               |               |       |                                                              | Add more             | groups                |          |
|                                    |               |       | Import File                                                  | Browse               | No file selected.     |          |
|                                    |               |       |                                                              | Import               |                       |          |
| Home / Recipients / OrganizationLI | APTest / Impo | t     |                                                              |                      |                       |          |
| OrganizationLDA                    | PTest         |       |                                                              |                      |                       |          |
| Recipients                         | Import        | From  | LDAP Server                                                  | ~                    |                       |          |
| Edit Group Name                    |               |       | Update existing recipients                                   |                      |                       |          |
| Import                             |               |       | Add recipients to bound cam                                  | ipaigns.             |                       |          |
| Scan                               |               |       | <ul> <li>Send emails if bound campai<br/>running.</li> </ul> | igns are             |                       |          |
| LDAP Import Settings               |               |       | Add more groups                                              |                      |                       |          |
|                                    | 5             | earch | Search by group or user name                                 | e                    | Q Search              | C Reset  |
|                                    | Nam           | e     | Email                                                        |                      | Phone                 | Location |
|                                    | End           | User1 | entrant operation of a                                       | -                    | 12                    |          |
|                                    | User          | 1     | and "glocose of the                                          |                      | 41628357764           |          |

LUCY will automatically match the user's attributes in the LDAP directory with the available recipient attributes in LUCY.

If "Update existing recipients" option is enabled, recipient attributes will update during LDAP import if these recipients have been imported before.

### **Autoupdate LDAP Recipients**

It is possible to configure LUCY autoupdate recipient list of from an LDAP Server.

Note, this configuration will not be active if there are global settings for recipients import disabled.

| Home / Recipients / Test Group of Recipients / LDAP Import Settings |             |                        |      |        |         |  |
|---------------------------------------------------------------------|-------------|------------------------|------|--------|---------|--|
| Test Group of Recipients                                            |             |                        |      |        |         |  |
| Recipients                                                          |             | Autoupdate LDAP Recipi | ents |        |         |  |
| Edit Group Name                                                     | LDAP Search | Base DN                | E    | Filter | Comment |  |
| Import                                                              | Filter      | Base DN                |      | Filter | Comment |  |
| Scan                                                                |             | Base DN                |      | Filter | Comment |  |
| LDAP Import Settings                                                |             | +Add                   |      |        |         |  |
|                                                                     |             | Save                   |      |        |         |  |

You may use regular Active Directory search filters, for example:

(|(objectClass=inetOrgPerson)(objectClass=user)).

See Microsoft Documentation for more info.

The Base DN of the query must be specified in the following format:

dc=MyDomain,dc=com.

## Importing users via LDAP

If you want to import users who can access LUCY using their AD account, you can go into the user settings menu (Settings > Users) and click the according button:

| Home | e / Users |               |                 |          |                                                 |
|------|-----------|---------------|-----------------|----------|-------------------------------------------------|
| Use  | ers       | + New User    | Users From LDAP | X Delete | $\ensuremath{\mathbb{C}}$ Convert to LDAP-based |
|      | User      | Role          |                 |          |                                                 |
|      | Support   | View          | ×               |          |                                                 |
|      | API       | Administrator | ×               |          |                                                 |

By default, the User role will be assigned for all imported users.

#### Which LDAP fields can be used?

LUCY will automatically match the user's attributes in the LDAP directory with the available recipient attributes in LUCY. Those are:

- 1.Email Recipient's e-mail address
- 2.Name Recipient's name
- 3.Location Recipient's location
- 4.Phone recipient phone number

To configure other recipient fields to match Active Directory attributes go to the LDAP Fields

Associations page (Settings > LDAP Settings > LDAP Fields Associations):

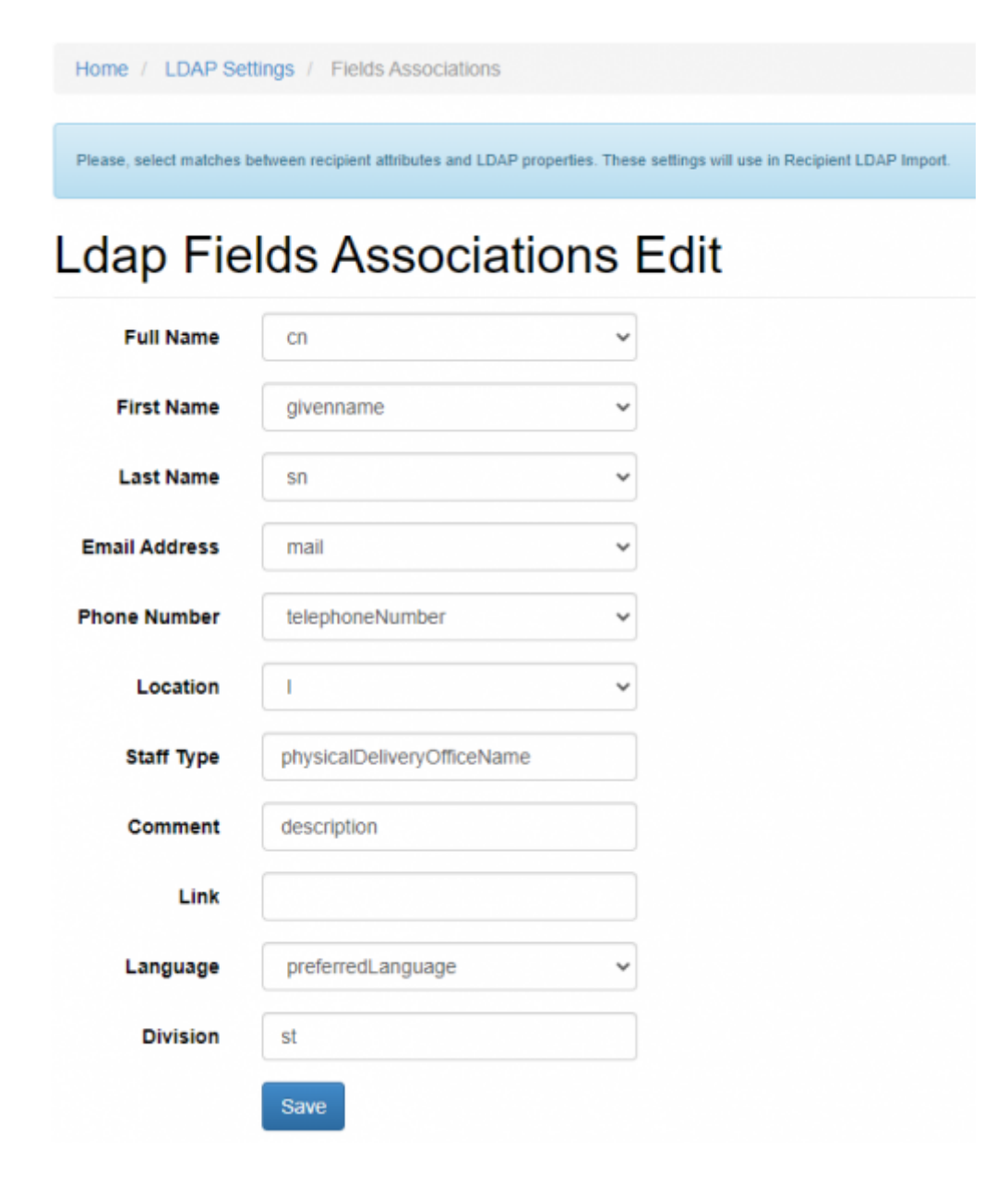

Recipient's custom fields are also supported.

## Login Lucy through Active Directory (LDAP)

Lucy allows users to login with their Active Directory account.

#### Admin console & Enduser portal

In order users to login Admin console or Enduser portal you should first import accounts to Lucy from your Active Directory. See this section for more details.

Please note that to login Lucy you should use an appropriate user role that can be configured

within the LDAP Update Preferences page (Settings > LDAP Settings > LDAP Update Preferences).

User roles used to access Admin console: **Administrator, View, User, Supervisor**. User role used to access Enduser portal: **Enduser**.

#### Awareness website

Lucy has an option to send a non-unique link for awareness website, but it requires users to login with their AD account to access the website. It also requires endusers to be imported into Lucy (see previous section).

To enable LDAP login for Awareness website, tick the option "**Enduser Direct login**" within the Base Settings in your campaign:

| Training                  | Allow Awareness Rescheduling                              |   |
|---------------------------|-----------------------------------------------------------|---|
|                           | <ul> <li>Ignore repeated answers in awareness.</li> </ul> |   |
| 1                         | Enduser Profiles Enabled                                  |   |
| User Profile Page<br>Link | IP address                                                | ~ |
| 2                         | 🖾 Enduser Direct Login 🕑                                  |   |
| Tracking                  |                                                           |   |

and the option "Do not send emails" within the Website section of the Awareness settings:

| Base Settings | Name       | Awareness Training                |
|---------------|------------|-----------------------------------|
| Websile       | Risk Level | 0                                 |
| SSL Settings  |            | Website Enabled                   |
| Message       |            | Create Awareness Training Diploma |
| Mail Settings |            | Do not send emails                |
|               | Languages  | nglish                            |
|               |            | + Add -                           |

This enables the Global Link that can be used to access Awareness website after successful login via LDAP:

| Base Settings<br>Website                            | Domain<br>Subdomain | 0                                                                                              |  |
|-----------------------------------------------------|---------------------|------------------------------------------------------------------------------------------------|--|
| SSL Settings                                        | Preview link        | Quiz Q                                                                                         |  |
| Mail Settings                                       | Global link         | http://////index.is/b81ccaf975ed380a7b7ta464cca92d6ad77f05b287fdbe96192c9552853bb8e5index.html |  |
| Quick Tips                                          | Language            | English v                                                                                      |  |
| Awareness Website Variables     Create Custom Video | File                | index.html v X O                                                                               |  |

The option "Do not send emails" disables sending awareness emails from campaign, that allows to share the Global Link through your own channel.

## **Troubleshoot problems**

• An error occurs during the connection to Azure AD LDAPS:

```
Error connecting to LDAP Server: 80090308: LdapErr: DSID-0C090446, comment: AcceptSecurityContext error, data 52e, v2580
```

**Solution:** Invalid Login or Password. Login must be in the format CN=<username>OU=<ou>, for example: CN=UserTest,OU=AADDC Users

• An error occurs when logging in at /admin or /user using Azure AD account: Invalid LDAP user login or password.

**Solution:** Please make sure you have enabled your NTLM password hash synchronization. Users cannot bind using secure LDAP or sign in to the managed domain, until you enable password hash synchronization to Azure AD Domain Services. Follow the instructions below, depending on the type of users in your Azure AD directory. Complete both sets of instructions if you have a mix of cloud-only and synced user accounts in your Azure AD directory.

Instructions for cloud-only user accounts Instructions for synced user accounts

From: https://wiki.lucysecurity.com/ - LUCY

Permanent link: https://wiki.lucysecurity.com/doku.php?id=ldap\_integration&rev=1636048598

Last update: 2021/11/04 18:56

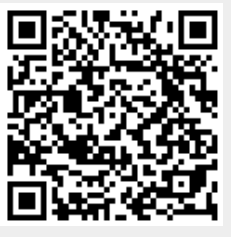